# **Configure Device Sensor for ISE Profiling**

### Contents

| Introduction                                                 |
|--------------------------------------------------------------|
| <u>Prerequisites</u>                                         |
| Requirements                                                 |
| Components Used                                              |
| Background Information                                       |
| Configure                                                    |
| Step 1. Standard AAA Configuration                           |
| Step 2. Configure Device Sensor                              |
| Step 3. Configure Profiling on ISE                           |
| Verify                                                       |
| Troubleshoot                                                 |
| Step 1. Verify Information Collected by CDP/LLDP             |
| Step 2. Check the Device Sensor Cache                        |
| Step 3. Check if attributes are Present in Radius Accounting |
| Step 4. Verify Profiler Debugs on ISE                        |
| Step 5. Profiling New Attributes and Device Assignment       |
| Related Information                                          |

## Introduction

This document describes how to configure the Device Sensor so that it can be used for profiling purposes on ISE.

## Prerequisites

#### Requirements

Cisco recommends that you have knowledge of these topics:

- Radius protocol
- Cisco Discovery Protocol (CDP), Link Layer Discovery Protocol (LLDP), and Dynamic Host Configuration Protocol (DHCP)
- Cisco Identity Service Engine (ISE)
- Cisco Catalyst Switch 2960

#### **Components Used**

The information in this document is based on these software and hardware versions:

- Cisco ISE version 1.3 patch 3
- Cisco Catalyst Switch 2960s version 15.2(2a)E1
- Cisco IP Phone 8941 version SCCP 9-3-4-17

The information in this document was created from the devices in a specific lab environment. All of the devices used in this document started with a cleared (default) configuration. If your network is live, ensure that you understand the potential impact of any command.

# **Background Information**

A Device Sensor is a feature of access devices. It allows to collect information about connected endpoints. Mostly, information collected by the Device Sensor can come from these protocols:

- CDP
- LLDP
- DHCP

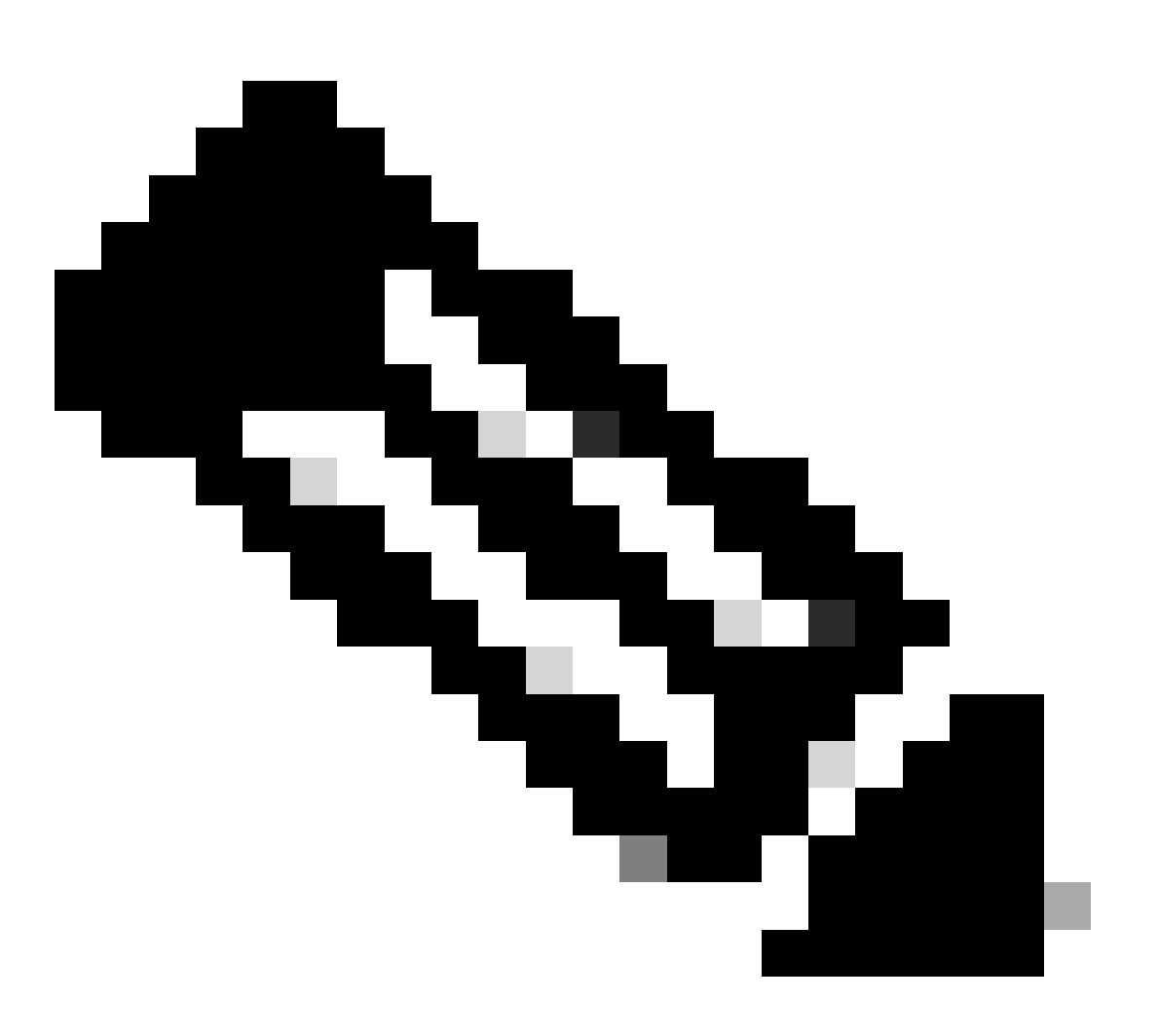

**Note**: On some platforms, it is possible to also use H323, Session Initiation Protocol (SIP), Multicast Domain Resolution (MDNS), or HTTP protocols. Configuration possibilities for device sensor capabilities can vary from protocol to protocol. An example is available on Cisco Catalyst 3850 with software 03.07.02.E.

Once the information is collected, it can be encapsulated in radius accounting and sent to a profiling server.

In this article, ISE is used as a profiling server.

## Configure

#### Step 1. Standard AAA Configuration

In order to configure Authentication, Authorization, and Accounting (AAA), refer to these steps:

1. Enable AAA using aaa new-model command and enable 802.1X globally on the switch.

- 2. Configure the Radius server and enable dynamic authorization (Change of Authorization CoA).
- 3. Enable CDP and LLDP protocols.
- 4. Add switchport authentication configuration

```
I
aaa new-model
I
aaa authentication dot1x default group radius
aaa authorization network default group radius
aaa accounting update newinfo
aaa accounting dot1x default start-stop group radius
1
aaa server radius dynamic-author
client 1.1.1.1 server-key xyz
!
dot1x system-auth-control
lldp run
cdp run
I
interface GigabitEthernet1/0/13
description IP_Phone_8941_connected
 switchport mode access
 switchport voice vlan 101
 authentication event fail action next-method
 authentication host-mode multi-domain
 authentication order dot1x mab
 authentication priority dot1x mab
 authentication port-control auto
mab
 dot1x pae authenticator
 dot1x timeout tx-period 2
spanning-tree portfast
end
I
radius-server host 1.1.1.1 auth-port 1812 acct-port 1813 key xyz
1
```

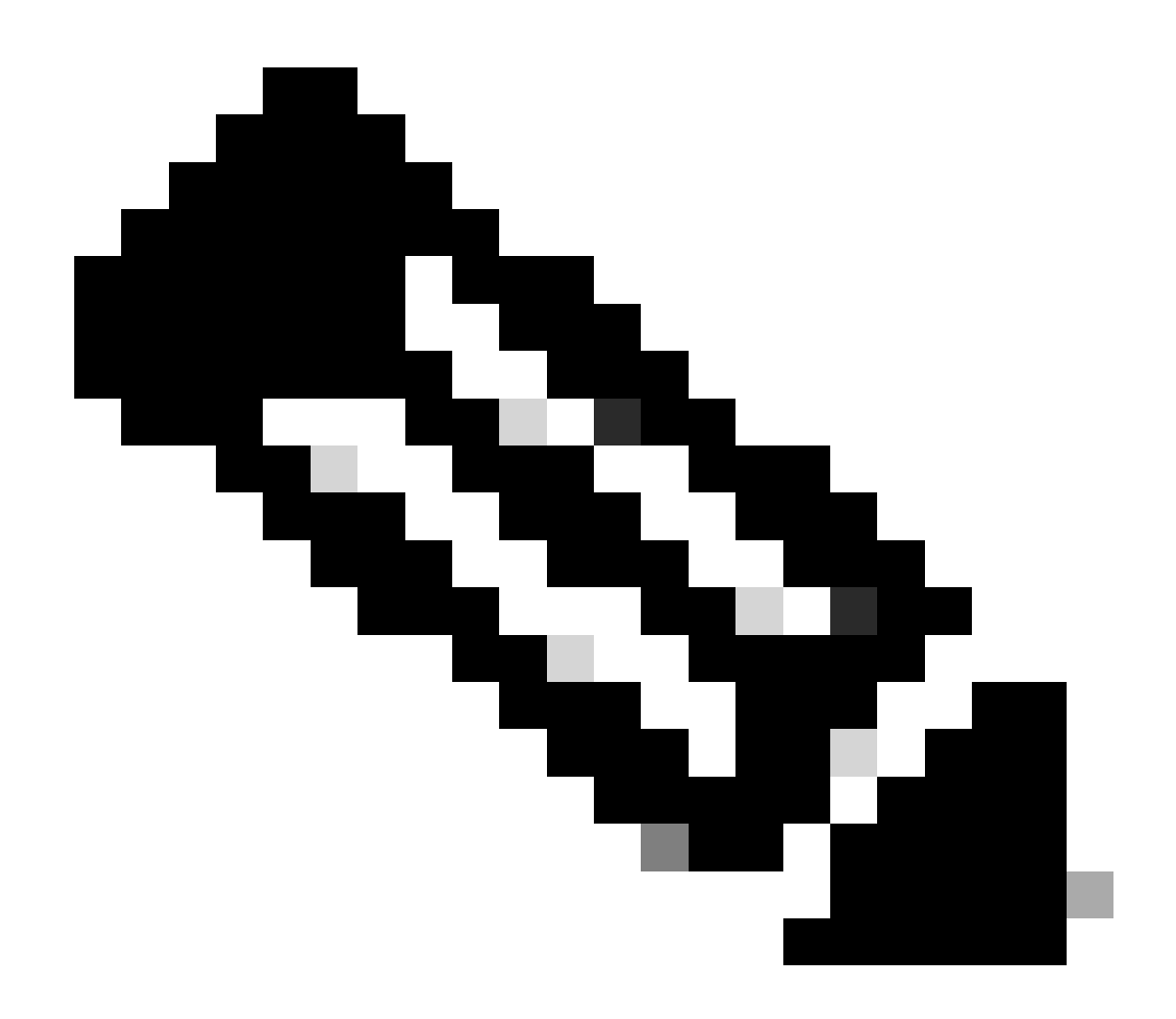

**Note**: In the newer software version, the command radius-server vsa send accounting is enabled by default. If you cannot see attributes sent in accounting, verify if the command is enabled.

#### **Step 2. Configure Device Sensor**

1. Determine which attributes from CDP/LLDP are needed in order to profile the device. In the case of Cisco IP Phone 8941 you can use these:

- LLDP SystemDescription attribute
- CDP CachePlatform attribute

| cisco Identity Services Engine                                                                                                    |                            | 🟠 Home                                                                                                    | Operations 🛛 🔻                                                                                                    | Policy   🔻                                                 | Guest Access   🔻                                                                          | Administration                                                 | •         |
|----------------------------------------------------------------------------------------------------|----------------------------|----------------------------------------------------------------------------------------------------|----------------------------------------------------------------------------------------------------|------------------------------------------------------------|-------------------------------------------------------------------------------------------|----------------------------------------------------------------|-----------|
| 🛃 Authentication 💿 Authorization                                                                                                    | 🔀 Profiling                | 💽 Posture                                                                                                    | 🔊 Client Provisio                                                                                                    | ning 🤶                                                     | TrustSec 🤞                                                                                | Policy Elements                                                |           |
| Profiling  Cisco-IP-Phone-7940  Cisco-IP-Phone-7941  Cisco-IP-Phone-7942  Cisco-IP-Phone-7945  Cisco-IP-Phone-7945  Cisco-IP-Phone-7945  Cisco-IP-Phone-7960  Cisco-IP-Phone-7961                                                                                                | Profiler F<br>Profile<br>© | Policy List > Cisco-IP-<br>er Policy<br>* Minimum Certa<br>* Excep<br>* Network Scan (NM<br>in Identity Group for<br>* Pa<br>* Associated | Phone-8941  * Name Cisco-IP- cy Enabled  inty Factor 70  tion Action NONE r the policy O Yes, co o No, us arent Policy Cisco-IP- r CoA Twee Gobal Se | Phone-8941<br>reate matching<br>se existing Ident<br>Phone | Identity Group<br>Lity Group hierarchy                                                    | Description Policy<br>Range 1 to 65535)                        | for Ciscc |
| Cisco-IP-Phone-7962<br>Cisco-IP-Phone-7965<br>Cisco-IP-Phone-7970<br>Cisco-IP-Phone-7971<br>Cisco-IP-Phone-7975<br>Cisco-IP-Phone-7985<br>Cisco-IP-Phone-8831<br>Cisco-IP-Phone-8841<br>Cisco-IP-Phone-8851<br>Cisco-IP-Phone-8861<br>Cisco-IP-Phone-8941<br>Cisco-IP-Phone-8945 | E If Co<br>Save            | ondition CiscolPPt                                                                                                    | none8941Check1                                                                                                    | vided<br>Condition<br>Name<br>Description<br>Expression    | ns Details<br>2 CiscoIPPhone8<br>3 Check for Cisco<br>4 LLDP:IldpSyster<br>CONTAINS Cisco | 941Check2<br>IP Phone 8941<br>nDescription<br>to IP Phone 8941 | ×         |

For our purpose, it is enough to obtain just one of those since both of them provide a Certainty Factory increase of 70, and the Minimum Certainty Factory required to be profiled as Cisco-IP-Phone-8941 is 70:

| cisco Identity Services Engine                                                                                                    | Administration ▼ Policy ▼ Guest Access ▼ Administration ▼                                                                                                    |
|----------------------------------------------------------------------------------------------------|----------------------------------------------------------------------------------------------------|
| Authentication                                                                                                    | Profiling 💿 Posture 🔂 Client Provisioning 🔄 TrustSec 🔒 Policy Elements                                                                                                    |
| Profiling                                                                                                    | Profiler Policy List > Cisco-IP-Phone-8941         Profiler Policy         * Name         Cisco-IP-Phone-8941         Description         Policy Enabled         * Minimum Certainty Factor         70         (Valid Range 1 to 65535)                                                                   |
| Cisco-IP-Phone-7942<br>Cisco-IP-Phone-7945<br>Cisco-IP-Phone-7945G<br>Cisco-IP-Phone-7960<br>Cisco-IP-Phone-7961<br>Cisco-IP-Phone-7962<br>Cisco-IP-Phone-7965                                                                                            | * Exception Action NONE *<br>* Network Scan (NMAP) Action NONE *<br>Create an Identity Group for the policy Yes, create matching Identity Group<br>No, use existing Identity Group hierarchy<br>* Parent Policy Cisco-IP-Phone *<br>* Associated CoA Type Global Settings *<br>System Type Cisco Provided |
| Cisco-IP-Phone-7970<br>Cisco-IP-Phone-7971<br>Cisco-IP-Phone-7975<br>Cisco-IP-Phone-7985<br>Cisco-IP-Phone-8831<br>Cisco-IP-Phone-8841<br>Cisco-IP-Phone-8851<br>Cisco-IP-Phone-8861<br>Cisco-IP-Phone-8941<br>Cisco-IP-Phone-8941<br>Cisco-IP-Phone-8945 | Rules         If Condition       CiscolPPhone8941Check1       Then       Certainty Factor Increases       70         If Condition       CiscolPPhone8941Check2       Then       Certainty Factor Increases       70         Save       Reset                                                              |

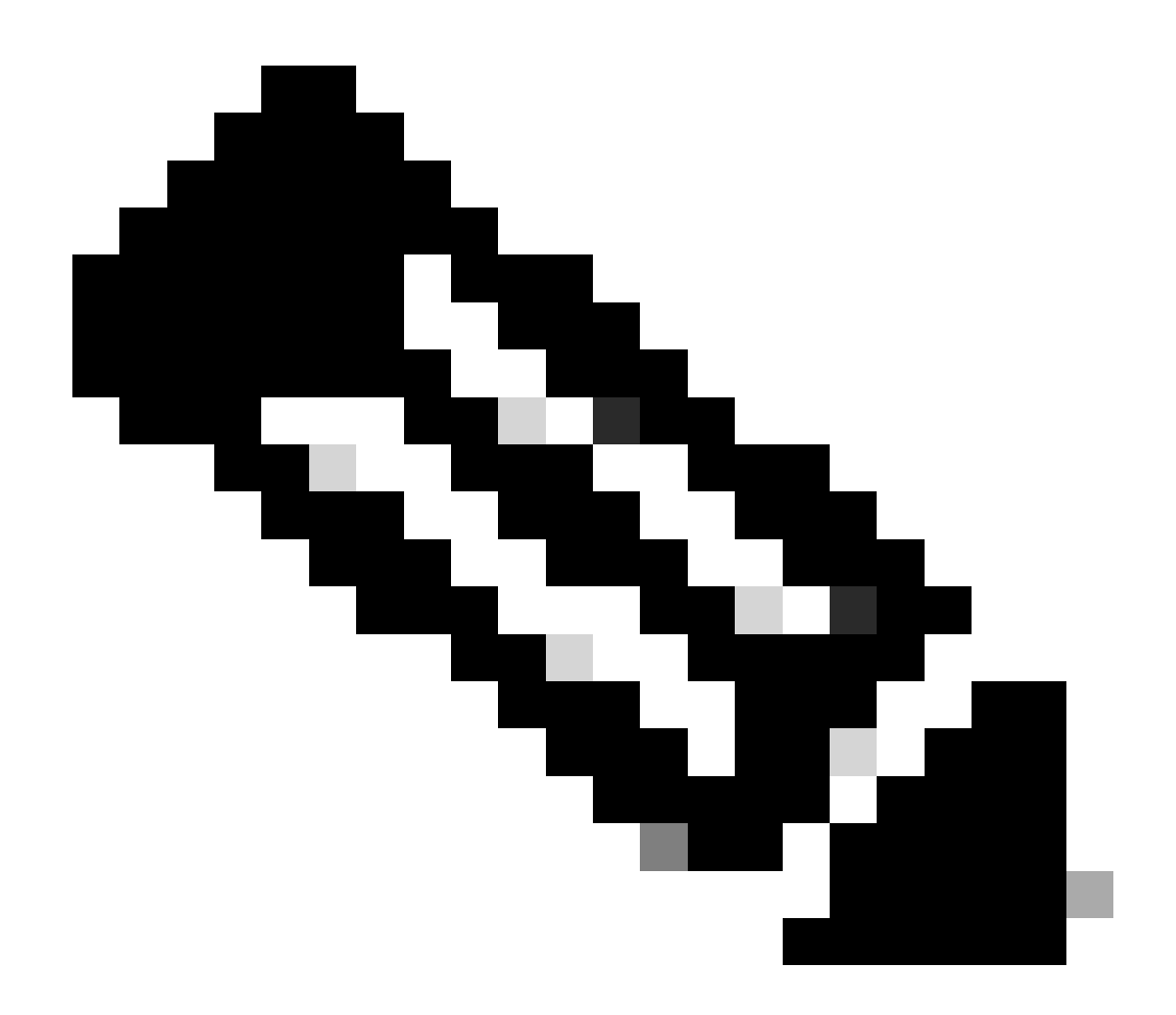

**Note**: In order to be profiled as a specific Cisco IP Phone, you must satisfy minimum conditions for all parent profiles. This means the profiler must match Cisco-Device (minimum Certainty Factor 10) and Cisco-IP-Phone (minimum Certainty Factor 20). Even though the profiler matches those two profiles, it must still be profiled as a specific Cisco IP Phone since each IP Phone model has a minimum Certainty Factor of 70. The device is assigned to the profile for which it has the highest Certainty Factor.

2. Configure two filter lists - one for CDP and another one for LLDP. Those indicate which attributes must be included in Radius accounting messages. This step is optional.

3. Create two filter-specs for CDP and LLDP. In the filter-spec, you can indicate the list of attributes that must be included or excluded from accounting messages. In the example, these attributes are included:

- device-name from CDP
- system-description from LLDP

You can configure additional attributes to be transmitted via Radius to ISE if needed. This step is also optional.

4. Add the command device-sensor notify all-changes. It triggers updates whenever TLVs are added, modified, or

removed for the current session.

5. In order to actually send the information gathered via Device Sensor functionality, you must explicitly tell the switch to accomplish so with the command device-sensor accounting.

```
!
device-sensor filter-list cdp list cdp-list
  tlv name device-name
  tlv name platform-type
!
device-sensor filter-list lldp list lldp-list
  tlv name system-description
!
device-sensor filter-spec lldp include list lldp-list
device-sensor filter-spec cdp include list cdp-list
!
device-sensor accounting
device-sensor notify all-changes
!
```

#### **Step 3. Configure Profiling on ISE**

1. Add the switch as a network device in Administration > Network Resources > Network Devices. Use the radius server key from the switch as a shared secret in Authentication Settings:

| cisco Identity Services Engine        | ☆ Home Operations ▼ Policy ▼ Guest Access ▼ Administration ▼                                                                                                    |
|---------------------------------------|----------------------------------------------------------------------------------------------------|
| 🔆 System 🦉 Identity Management 🧲      | The Network Resources Device Portal Management 🔊 pxGrid Services 🖗 Feed Service                                                                                            |
| Network Devices Network Device Groups | External RADIUS Servers RADIUS Server Sequences TrustSec AAA Servers NAC Managers                                                                                          |
| Network Devices                       | Network Devices List > deskswitch         Network Devices         * Name test_switch         Description         * IP Address:       1.1.1.1         / 32                  |
|                                       | Model Name<br>Software Version<br>* Network Device Group<br>Location All Locations<br>Device Type All Device Types<br>Set To Default<br>Set To Default                     |
|                                       | Enable Authentication Settings Protocol RADIUS * Shared Secret ••••• Show Enable KeyWrap  * Key Encryption Key Show * Message Authenticator Code Key Show Key Input Format |
|                                       |                                                                                                    |
|                                       | Advanced TrustSec Settings                                                                                                    |
|                                       | Save Reset                                                                                                    |

2. Enable the Radius probe on the profiling node in Administration > System > Deployment > ISE node > Profiling Configuration. If all PSN nodes must be used for profiling, enable the probe on all of them:

| cisco Identi          | ty Services E | ingine       | A Home Operations I ▼ Policy I ▼ Guest Access I ▼                                                                                                    | Administration   🔻 |
|-----------------------|---------------|--------------|----------------------------------------------------------------------------------------------------|--------------------|
| 💀 System              | Identity M    | anagement    | 🖀 Network Resources 🛛 🛃 Device Portal Management 🛛 🗔 pxGrid Services                                                                                                    | Feed Service       |
| Deployment            | Licensing     | Certificates | Logging Maintenance Backup & Restore Admin Access Setting                                                                                                    | gs                 |
| Deployment Deployment | Licensing     | Certificates | Logging       Maintenance       Backup & Restore       Admin Access       Setting         Deployment Nodes List > ise13       Edit Node       General Settings       Profiling Configuration       Image: Setting Setting Seting Setting Setting Setting Setting Setting Setting Set | gs                 |
|                       |               |              | RADIUS session attributes as<br>well as CDP, LLDP, DHCP, HTTP<br>and MDM from IOS Sensor.                                                                                                    |                    |

3. Configure ISE Authentication Rules. In the example, the default authentication rules preconfigured on ISE are used:

| Clisco       Identity Services Engine       Identity Home       Operations       ▼       Policy       ▼       Guest Access       ▼       Administration       ▼         ▲ Authentication       ▲ Authorization       ▲ Authorization       ▲ Profiling       ♥ Posture       ♥ Clent Provisioning       ♥ TrustSec       ♣ Policy Elements         Authentication Policy       Define the Authentication Policy by selecting the protocols that ISE should use to communicate with the network devices, and the identity sources that it should use for author Policy Export go to Administration > System > Backup & Restore > Policy Export Page       Policy Type       Simple       ● Rule-Based         ✓       MAB       : If       Wired_MAB OR<br>Wireless_MAB       Allow Protocols : Default Network Access         ✓       Default       : use Internal Endpoints       Allow Protocols : Default Network Access                                                                                                    | alutu                                                         |                                                                                |                                                                    |                                            |                        |                          |                                      |
|----------------------------------------------------------------------------------------------------|---------------------------------------------------------------|--------------------------------------------------------------------------------|--------------------------------------------------------------------|--------------------------------------------|------------------------|--------------------------|--------------------------------------|
| ▲ Authentication <ul> <li>Authorization</li> <li>Authorization</li> <li>Authorization</li> </ul> <ul> <li>Profiling</li> <li>Posture</li> <li>Clent Provisioning</li> <li>TrustSec</li> <li>Policy Elements</li> </ul> Authentication Policy           Define the Authentication Policy by selecting the protocols that ISE should use to communicate with the network devices, and the identity sources that it should use for auth For Policy Export go to Administration > System > Backup & Restore > Policy Export Page Policy Type <ul> <li>Simple</li> <li>Rule-Based</li> <li>MAB</li> <li>If</li> <li>Wired_MAB OR Wireless_MAB</li> <li>Allow Protocols : Default Network Access</li> <li>If</li> <li>Wired_802.1X OR</li> <li>Allow Protocols : Default Network Access</li> </ul>                                                                                                    | cisco I                                                       | Identity Services Engine                                                       |                                                                    | 🟠 Home Operatio                            | ns 🔹 Policy 🗐 🔻        | Guest Access             | Administration                       |
| Authentication Policy         Define the Authentication Policy by selecting the protocols that ISE should use to communicate with the network devices, and the identity sources that it should use for authors Policy Export go to Administration > System > Backup & Restore > Policy Export Page         Policy Type       O Simple       Rule-Based         Image: Simple Image: Simple | 📃 💄 Auther                                                    | entication 💿 Authorizatio                                                      | n 🛃 Profiling 💽                                                    | Posture 😡 Client                           | Provisioning           | 🚽 TrustSec 🛛 🔒           | Policy Elements                      |
| MAB       : If       Wired_MAB OR<br>Wireless_MAB       Allow Protocols : Default Network Access         Default       : use       Internal Endpoints         Dot1X       : If       Wired_802.1X OR         Allow Protocols : Default Network Access                                                                                                    | Authentica<br>Define the Aut<br>For Policy Exp<br>Policy Type | thentication Policy<br>port go to Administration > Syst<br>Simple • Rule-Based | he protocols that ISE should us<br>em > Backup & Restore > Policy  | e to communicate with the<br>y Export Page | e network devices, and | I the identity sources t | hat it should use for authentication |
| MAB       : If       Wired_MAB OR<br>Wireless_MAB       Allow Protocols : Default Network Access         Default       : use       Internal Endpoints         Dot1X       : If       Wired_802.1X OR<br>Wirelast Minimum Access                                                                                                    |                                                               |                                                                                |                                                                    |                                            |                        |                          |                                      |
| Dot1X : If Wired_802.1X OR Allow Protocols : Default Network Access                                                                                                    |                                                               | MAB Default                                                                    | : If Wired_MAB OR<br>Wireless_MAB<br>: use Internal Endpoints      | 1                                          | Allow Pr               | rotocols : Default Net   | work Access                          |
| Wireless_802.1X  ✓ Default : use Al_User_ID_Stores                                                                                                    |                                                               | Dot1X Default                                                                  | : If Wired_802.1X OR<br>Wireless_802.1X<br>: use All_User_ID_Store | s                                          | Allow P                | rotocols : Default Net   | work Access                          |
| Default Rule (If no match) : Allow Protocols : Default Network Access and use : All_User_ID_Stores                                                                                                    |                                                               | Default Rule (If no match)                                                     | : Allow Protocols : Default Ne                                     | twork Access                               | and use :              | Al_User_ID_Stores        |                                      |

4. Configure ISE Authorization Rules. The Profiled Cisco IP Phones rule is used, which is preconfigured on ISE:

| cisco Idei                                               | ntity Services Engine                                                                                        |                                         | 🟠 Home                                     | Operations   🔻       | Policy   🔻      | Guest Access     | <ul> <li>Administ</li> </ul> | ration I 🔻                |
|----------------------------------------------------------|----------------------------------------------------------------------------------------------------|-----------------------------------------|--------------------------------------------|----------------------|-----------------|------------------|------------------------------|---------------------------|
| 💄 Authentica                                             | tion 🥑 Authorization                                                                                         | 🛃 Profiling                             | 💽 Posture                                  | Client Provision     | ning 🧝          | TrustSec         | 🔒 Policy Elem                | ients                     |
| Authorization<br>Define the Authori<br>For Policy Export | Policy<br>zation Policy by configuring rules bas<br>go to Administration > System > Ba<br>e Applies *<br>(0) | sed on identity gro<br>ckup & Restore > | oups and/or other co<br>Policy Export Page | nditions. Drag and d | frop rules to c | nange the order. |                              |                           |
| Standard                                                 |                                                                                                    |                                         |                                            |                      |                 |                  |                              |                           |
| Status                                                   | Rule Name                                                                                                    | Con                                     | ditions (identity grou                     | ps and other condit  | ions)           |                  | Perr                         | nissions                  |
|                                                          | Wireless Black List Default                                                                                  | if Bla                                  | acklist AND Wireless                       | _Access              |                 |                  | then                         | Blackhole_Wireless_Access |
|                                                          | Profiled Cisco IP Phones                                                                                     | í Cis                                   | sco-IP-Phone                               |                      |                 |                  | then                         | Cisco_IP_Phones           |

# Verify

In order to verify if profiling is working correctly, refer to Operations > Authentications on ISE:

| ahah                                                                                                    | Eccline Hanning A   Decis       |
|----------------------------------------------------------------------------------------------------|---------------------------------|
| CISCO Identity Services Engine                                                                                                    |                                 |
| Authentications 🛗 Reports 🕼 Endpoint Protection Service 💊 Troubleshoot                                                                                                    |                                 |
| Misconfigured Supplicants (1) Misconfigured Network Devices (1) RADIUS Drops (1)                                                                                                    | Client Stopped Responding       |
| 0 0 0                                                                                                    | 0                               |
|                                                                                                    |                                 |
| 📓 Show Live Sessions 🛛 🖗 Add or Remove Columns 🔻 🏀 Refresh 📀 Reset Repeat Counts                                                                                                    | Refresh                         |
| Time V Status Details R., Identity D Endpoint ID D Endpoint ID D Endpoint Profile D Authentication Policy D Authorization Policy D Authorization Profile D Identity Group D Identity Group D Identity G Identity G Ident | Event ®                         |
| 2015-11-25 18:49:51.737 🕦 🚡 0 20:88:C0:DE:06: 20:88:C0:DE:06:AE Osco-IP-Phone-8941                                                                                                    | Session State is Started        |
| 2015-11-25 18:49:42.433 💆 🚡 #ACSACL#-JP-PE                                                                                                    | DACL Download Succeeded         |
| 2015-11-25 18:49:42.417 💈 🚡 20:88:C0:DE:06: 20:88:C0:DE:06:AE Osco-IP-Phone-8941 Default >> MAB >> D Default >> Profiled Cis Cisco_IP_Phones Cisco-IP-Phone                                                                                                    | Authentication succeeded        |
| 2015-11-25 18:49:42.401 🔽 🚡 20:88:C0:DE:06:AE                                                                                                    | Dynamic Authorization succeeded |
| 2015-11-25 18:49:10.802 💆 🚡 20:88:C0:DE:06: 20:88:C0:DE:06:AE Osco-Device Default >> MAB >> D Default >> Default >> Default >> PermitAccess Profiled                                                                                                    | Authentication succeeded        |
| 2015-11-25 18:49:10.780 🔽 🔓 20:88:C0:DE:06:AE                                                                                                    | Dynamic Authorization succeeded |
| 2015-11-25 18:49:00.720 20:88:C0:DE:06; 20:88:C0:DE:06;AE Default >> MAB >> D Default >> Default >> Default    | Authoritization succoorded      |

First, the device was authenticated using MAB (18:49:00). Ten seconds later (18:49:10) it was reprofiled as a Cisco-Device, and finally after 42 seconds since the first authentications (18:49:42), it received Cisco-IP-Phone-8941 profile. As a result, ISE returns Authorization Profile specific for IP Phones (Cisco\_IP\_Phones) and Downloadable ACL that permits all traffic (permit ip any). Note that in this scenario the unknown device has basic access to the network. It can be achieved by adding a Mac address to ISE internal endpoint database or allowing very basic network access for previously unknown devices.

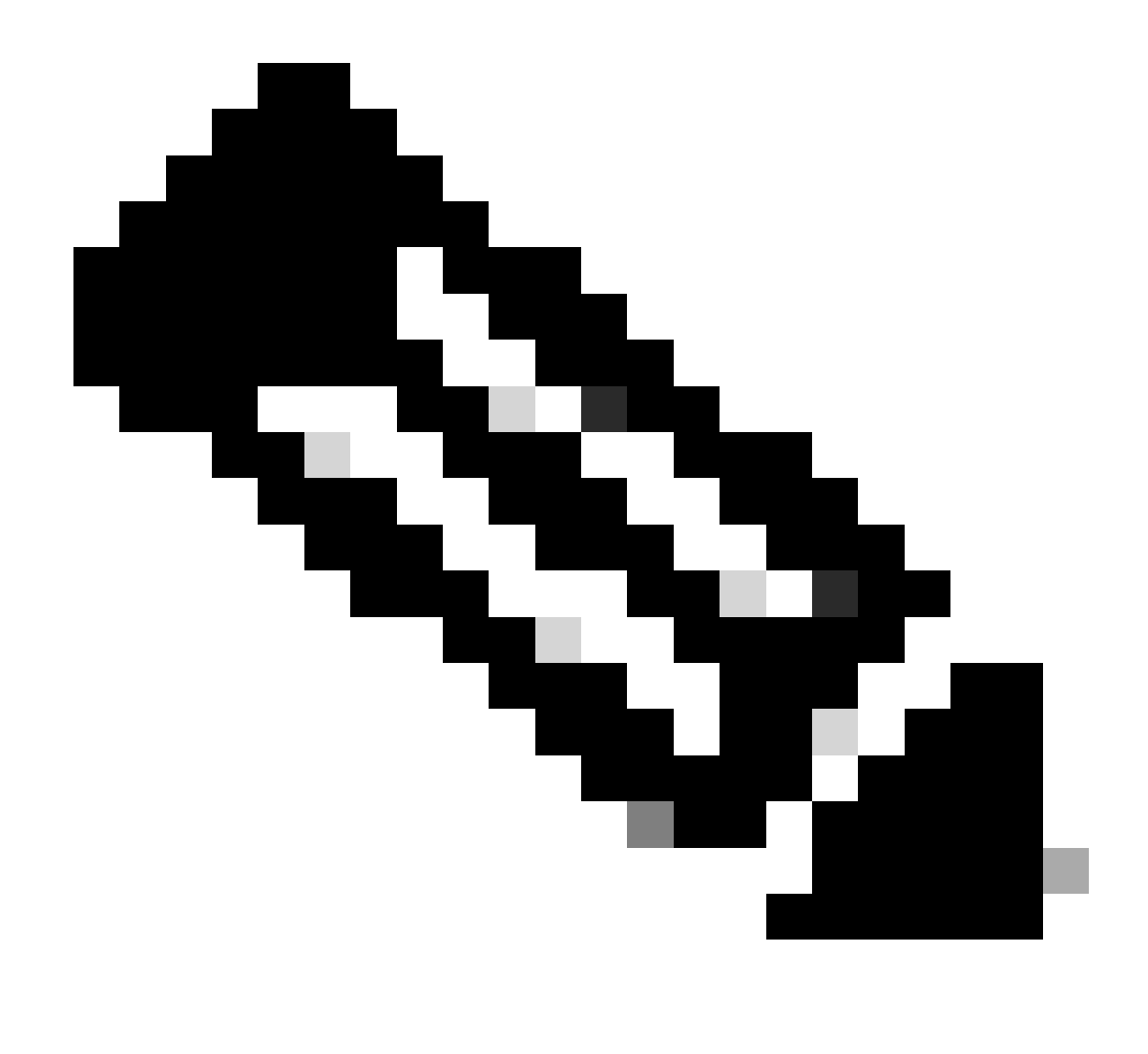

**Note**: Initial profiling took around 40 seconds in this example. On the next authentication, ISE already knows the profile, and correct attributes (permission to join voice domain and DACL) are applied instantly unless ISE receives new/updated attributes and it must reprofile the device again.

| սիսիս<br>cisco Identity Services Engin     | 1                                      | Home Operations V Policy V               | Guest Access 🛛 🔻 Administration 🗍 🔻              | nceuse warming W 1               |
|--------------------------------------------|----------------------------------------|------------------------------------------|--------------------------------------------------|----------------------------------|
| Authentications                            | Redpoint Protection Servic             | e 💊 Troubleshoot                         |                                                  |                                  |
| Misconfigured Supplicants                  | Misco                                  | nfigured Network Devices (2)<br>0        | RADIUS Drops (2)<br>O                            | Client Stopped Respo<br>0        |
| 🗟 Show Live Sessions 🔅 Add or Remove Colum | ns 🔻 🍪 Refresh 🛛 💿 Reset Repeat Counts |                                          |                                                  | R                                |
| Time v Status Details F                    | Identity () Endpoint ID ()             | Endpoint Profile  Authentication Policy  | Authorization Policy                             | ty Group () Event ()             |
| 2015-11-25 18:55:39.772 🕕 🔓                | 0 20:BB:C0:DE:06:, 20:BB:C0:DE:06:AE   | Cisco-IP-Phone-8941                      |                                                  | Session State is Started         |
| 2015-11-25 18:55:38.721 🗹 🧔                | #ACSACL#-IP-PE                         |                                          |                                                  | DACL Download Succeeded          |
| 2015-11-25 18:55:38.707 🔽 🚺                | 20:BB:C0:DE:06:, 20:BB:C0:DE:06:AE     | Cisco-IP-Phone-8941 Default >> MAB >> D. | Default >> Profiled Cis Cisco_IP_Phones Cisco-II | P-Phone Authentication succeeded |
| 2015-11-25 18:49:42.433 🔽 🔓                | #ACSACL#-IP-PE                         |                                          |                                                  | DACL Download Succeeded          |
| 2015-11-25 18:49:42.417 🔽 🛕                | 20:88:C0:DE:06:/ 20:88:C0:DE:06:AE     | Cisco-IP-Phone-8941 Default >> MAB >> D. | Default >> Profiled Cis Cisco_IP_Phones Cisco-II | P-Phone Authentication succeeded |

In Administration > Identity Management > Identities > Endpoints > tested endpoint you can see what kind of attributes were collected by the Radius probe and what their values are:

| cisco Identity Services Engine         |       | 🟠 Home                     | Operatio    | ons I 🔻                                                          | Policy   •    | Guest Access   🔻       | Administration   • |  |  |
|----------------------------------------|-------|----------------------------|-------------|------------------------------------------------------------------|---------------|------------------------|--------------------|--|--|
| 🔆 System 🛛 💆 Identity Management       | 🔛 Net | etwork Resources           | Device Port | tal Manage                                                       | ement         | 🔊 pxGrid Services      | Feed Service       |  |  |
| Identities Groups External Identity So | urces | Identity Source Seque      | ences       | Settings                                                         |               |                        |                    |  |  |
| Televille                              |       |                            |             |                                                                  |               |                        |                    |  |  |
| Identidues                             |       | NAS-IP-Address             |             | 10.229.2                                                         | 0.43          |                        |                    |  |  |
| ( admin D                              |       | NAS-Port                   |             | 60000                                                            |               |                        |                    |  |  |
|                                        |       | NAS-Port-Id                |             | GigabitEt                                                        | hernet1/0/1   | 3                      |                    |  |  |
| Users ()                               |       | NAS-Port-Type              |             | Ethernet                                                         |               |                        |                    |  |  |
| Endpoints >                            |       | NetworkDeviceGroups        |             | Location                                                         | #All Location | s, Device Type#All Dev | ice Types          |  |  |
| Lätest Manual Network Scan Results     |       | NetworkDeviceName          |             | deskswite                                                        | ch            |                        |                    |  |  |
|                                        |       | OUI                        |             | Cisco Sys                                                        | stems, Inc    |                        |                    |  |  |
|                                        |       | OriginalUserName           |             | 20bbc0d                                                          | e06ae         |                        |                    |  |  |
|                                        |       | PolicyVersion              |             | 2                                                                |               |                        |                    |  |  |
|                                        |       | PostureApplicable          |             | Yes                                                              |               |                        |                    |  |  |
|                                        |       | PostureAssessmentStatus    |             | NotApplic                                                        | cable         |                        |                    |  |  |
|                                        |       | SelectedAccessService      |             | Default N                                                        | letwork Acce  | ess                    |                    |  |  |
|                                        |       | SelectedAuthenticationIde  | ntityStores | s Internal Endpoints                                             |               |                        |                    |  |  |
|                                        | -     | SelectedAuthorizationProfi | es          | Cisco_IP_Phones                                                  |               |                        |                    |  |  |
|                                        |       | Service-Type               |             | Call Check                                                       |               |                        |                    |  |  |
|                                        |       | StaticAssignment           |             | false                                                            |               |                        |                    |  |  |
|                                        |       | StaticGroupAssignment      |             | false                                                            |               |                        |                    |  |  |
|                                        |       | StepData                   |             | 5= Radius.Service-Type, 6= Radius.NAS-Port-Type, 7=MAB, 10=Inter |               |                        |                    |  |  |
|                                        |       | Total Certainty Factor     |             | 210                                                              |               |                        |                    |  |  |
|                                        |       | UseCase                    |             | Host Loo                                                         | kup           |                        |                    |  |  |
|                                        |       | User-Name                  |             | 20-BB-C                                                          | D-DE-06-AE    |                        |                    |  |  |
|                                        |       | UserType                   |             | Host                                                             |               | _                      |                    |  |  |
|                                        |       | cdpCachePlatform           |             | Cisco IP                                                         | Phone 8941    |                        |                    |  |  |
|                                        |       | cdpUndefined28             |             | 00:02:00                                                         | )             |                        |                    |  |  |
|                                        |       | IdpSystemDescription       |             | Cisco IP                                                         | Phone 8941,   | , V3, SCCP 9-3-4-17    |                    |  |  |

As you can observe, the total Certainty Factor computed is 210 in this scenario. It comes from the fact that the endpoint also matched the Cisco-Device profile (with a total certainty factor of 30) and the Cisco-IP-Phone profile (with a total certainty factor of 40). Since the profiler matched both conditions in profile Cisco-IP-Phone-8941, the certainty factor for this profile is 140 (70 for each attribute according to profiling policy). To sum up: 30+40+70+70=210.

### Troubleshoot

#### Step 1. Verify Information Collected by CDP/LLDP

```
switch#sh cdp neighbors g1/0/13 detail
------
Device ID: SEP20BBC0DE06AE
Entry address(es):
Platform: Cisco IP Phone 8941 , Capabilities: Host Phone Two-port Mac Relay
Interface: GigabitEthernet1/0/13, Port ID (outgoing port): Port 1
Holdtime : 178 sec
Second Port Status: Down
```

```
SCCP 9-3-4-17
advertisement version: 2
Duplex: full
Power drawn: 3.840 Watts
Power request id: 57010, Power management id: 3
Power request levels are:3840 0 0 0 0
Total cdp entries displayed : 1
switch#
switch#sh lldp neighbors g1/0/13 detail
-----
                                      _____
Chassis id: 0.0.0.0
Port id: 20BBC0DE06AE:P1
Port Description: SW Port
System Name: SEP20BBC0DE06AE.
System Description:
Cisco IP Phone 8941, V3, SCCP 9-3-4-17
Time remaining: 164 seconds
System Capabilities: B,T
Enabled Capabilities: B,T
Management Addresses - not advertised
Auto Negotiation - supported, enabled
Physical media capabilities:
    1000baseT(FD)
   100base-TX(FD)
   100base-TX(HD)
    10base-T(FD)
    10base-T(HD)
Media Attachment Unit type: 16
Vlan ID: - not advertised
MED Information:
   MED Codes:
          (NP) Network Policy, (LI) Location Identification
          (PS) Power Source Entity, (PD) Power Device
          (IN) Inventory
   H/W revision: 3
    F/W revision: 0.0.1.0
    S/W revision: SCCP 9-3-4-17
    Serial number: PUC17140FB0
   Manufacturer: Cisco Systems , Inc.
   Model: CP-8941
   Capabilities: NP, PD, IN
   Device type: Endpoint Class III
   Network Policy(Voice): VLAN 101, tagged, Layer-2 priority: 0, DSCP: 0
    Network Policy(Voice Signal): VLAN 101, tagged, Layer-2 priority: 3, DSCP: 24
    PD device, Power source: Unknown, Power Priority: Unknown, Wattage: 3.8
    Location - not advertised
```

Total entries displayed: 1

If you cannot see any data collected, verify this:

• Check the state of the authentication session on the switch (it must be successful):

```
piborowi#show authentication sessions int g1/0/13 details
            Interface: GigabitEthernet1/0/13
          MAC Address: 20bb.c0de.06ae
         IPv6 Address: Unknown
         IPv4 Address: Unknown
User-Name: 20-BB-C0-DE-06-AE
               Status: Authorized
               Domain: VOICE
       Oper host mode: multi-domain
     Oper control dir: both
      Session timeout: N/A
    Common Session ID: 0AE51820000002040099C216
Acct Session ID: 0x00000016
               Handle: 0xAC0001F6
       Current Policy: POLICY_Gi1/0/13
Local Policies:
        Service Template: DEFAULT_LINKSEC_POLICY_SHOULD_SECURE (priority 150)
Server Policies:
Method status list:
      Method
                        State
       dot1x Stopped
       mab
             Authc Success
```

• Check if CDP and LLDP protocols are enabled. Check if there are any non-default commands regarding CDP/LLDP/ and how those can affect attribute retrieval from the endpoint

```
switch#sh running-config all | in cdp run
cdp run
switch#sh running-config all | in lldp run
lldp run
```

• Verify in the configuration guide for your endpoint if it supports CDP/LLDP/and so on.

#### Step 2. Check the Device Sensor Cache

switch#show device-sensor cache interface g1/0/13
Device: 20bb.c0de.06ae on port GigabitEthernet1/0/13

| Proto | Type:Name            | Len | Va | lue |    |    |    |    |    |    |    |    |    |    |    |    |    |    |
|-------|----------------------|-----|----|-----|----|----|----|----|----|----|----|----|----|----|----|----|----|----|
| LLDP  | 6:system-description | 40  | 0C | 26  | 43 | 69 | 73 | 63 | 6F | 20 | 49 | 50 | 20 | 50 | 68 | 6F | 6E | 65 |
|       |                      |     | 20 | 38  | 39 | 34 | 31 | 2C | 20 | 56 | 33 | 2C | 20 | 53 | 43 | 43 | 50 | 20 |
|       |                      |     | 39 | 2D  | 33 | 2D | 34 | 2D | 31 | 37 |    |    |    |    |    |    |    |    |
| CDP   | 6:platform-type      | 24  | 00 | 06  | 00 | 18 | 43 | 69 | 73 | 63 | 6F | 20 | 49 | 50 | 20 | 50 | 68 | 6F |
|       |                      |     | 6E | 65  | 20 | 38 | 39 | 34 | 31 | 20 |    |    |    |    |    |    |    |    |

If you do not see any data in this field or information is not complete, verify **device-sensor** commands; in particular, filter-lists and filter-specs.

#### Step 3. Check if attributes are Present in Radius Accounting

You can verify that using the debug radius command on the switch or performing packet capture between the switch and ISE.

Radius debug:

<#root>

```
Mar 30 05:34:58.716: RADIUS(00000000): Send Accounting-Request to 1.1.1.1:1813 id 1646/85, len 378
Mar 30 05:34:58.716: RADIUS:
                               authenticator 17 DA 12 8B 17 96 E2 0F - 5D 3D EC 79 3C ED 69 20
Mar 30 05:34:58.716: RADIUS:
                               Vendor, Cisco
                                                           40
                                                    [26]
Mar 30 05:34:58.716: RADIUS:
                                Cisco AVpair
                                                    [1]
                                                           34
cdp-tlv
Mar 30 05:34:58.716: RADIUS:
                               Vendor, Cisco
                                                    [26]
                                                           23
Mar 30 05:34:58.716: RADIUS:
                                Cisco AVpair
                                                    [1]
                                                           17
                                                               ...
cdp-tlv
_
Mar 30 05:34:58.721: RADIUS:
                               Vendor, Cisco
                                                    [26]
                                                           59
                                                               ...
Mar 30 05:34:58.721: RADIUS:
                                Cisco AVpair
                                                    [1]
                                                           53
lldp-tlv
                                             ...
Mar 30 05:34:58.721: RADIUS:
                               User-Name
                                                    [1]
                                                           19
                                                               "20-BB-C0-DE-06-AE"
Mar 30 05:34:58.721: RADIUS:
                               Vendor, Cisco
                                                    [26]
                                                           49
                                                               "audit-session-id=0AE518200000022800E2481C"
Mar 30 05:34:58.721: RADIUS:
                                Cisco AVpair
                                                    [1]
                                                           43
Mar 30 05:34:58.721: RADIUS:
                               Vendor, Cisco
                                                    [26]
                                                           19
Mar 30 05:34:58.721: RADIUS:
                                Cisco AVpair
                                                    [1]
                                                               "vlan-id=101"
                                                           13
Mar 30 05:34:58.721: RADIUS:
                               Vendor, Cisco
                                                    [26]
                                                           18
                                                               "method=mab"
Mar 30 05:34:58.721: RADIUS:
                                Cisco AVpair
                                                    [1]
                                                           12
Mar 30 05:34:58.721: RADIUS:
                               Called-Station-Id
                                                    [30]
                                                           19
                                                               "F0-29-29-49-67-0D"
                                                           19
                                                               "20-BB-C0-DE-06-AE"
Mar 30 05:34:58.721: RADIUS:
                               Calling-Station-Id
                                                    [31]
Mar 30 05:34:58.721: RADIUS:
                               NAS-IP-Address
                                                    [4]
                                                           6
                                                               10.229.20.43
Mar 30 05:34:58.721: RADIUS:
                               NAS-Port
                                                    [5]
                                                           6
                                                               60000
Mar 30 05:34:58.721: RADIUS:
                               NAS-Port-Id
                                                    [87]
                                                           23
                                                               "GigabitEthernet1/0/13"
Mar 30 05:34:58.721: RADIUS:
                               NAS-Port-Type
                                                    [61]
                                                           6
                                                               Ethernet
                                                                                          [15]
Mar 30 05:34:58.721: RADIUS:
                               Acct-Session-Id
                                                    [44]
                                                           10
                                                               "0000018"
Mar 30 05:34:58.721: RADIUS:
                               Acct-Status-Type
                                                    [40]
                                                           6
                                                               Watchdog
                                                                                          [3]
Mar 30 05:34:58.721: RADIUS:
                               Event-Timestamp
                                                    [55]
                                                           6
                                                               1301463298
Mar 30 05:34:58.721: RADIUS:
                                                           6
                               Acct-Input-Octets
                                                    [42]
                                                               538044
Mar 30 05:34:58.721: RADIUS:
                               Acct-Output-Octets
                                                    Γ431
                                                           6
                                                               3201914
Mar 30 05:34:58.721: RADIUS:
                               Acct-Input-Packets
                                                    [47]
                                                           6
                                                               1686
Mar 30 05:34:58.721: RADIUS:
                               Acct-Output-Packets [48]
                                                           6
                                                               35354
Mar 30 05:34:58.721: RADIUS:
                               Acct-Delay-Time
                                                    [41]
                                                           6
                                                               0
Mar 30 05:34:58.721: RADIUS(00000000): Sending a IPv4 Radius Packet
Mar 30 05:34:58.721: RADIUS(00000000): Started 5 sec timeout
Mar 30 05:34:58.737: RADIUS: Received from id 1646/85 10.62.145.51:1813, Accounting-response, len 20
```

#### Packet capture:

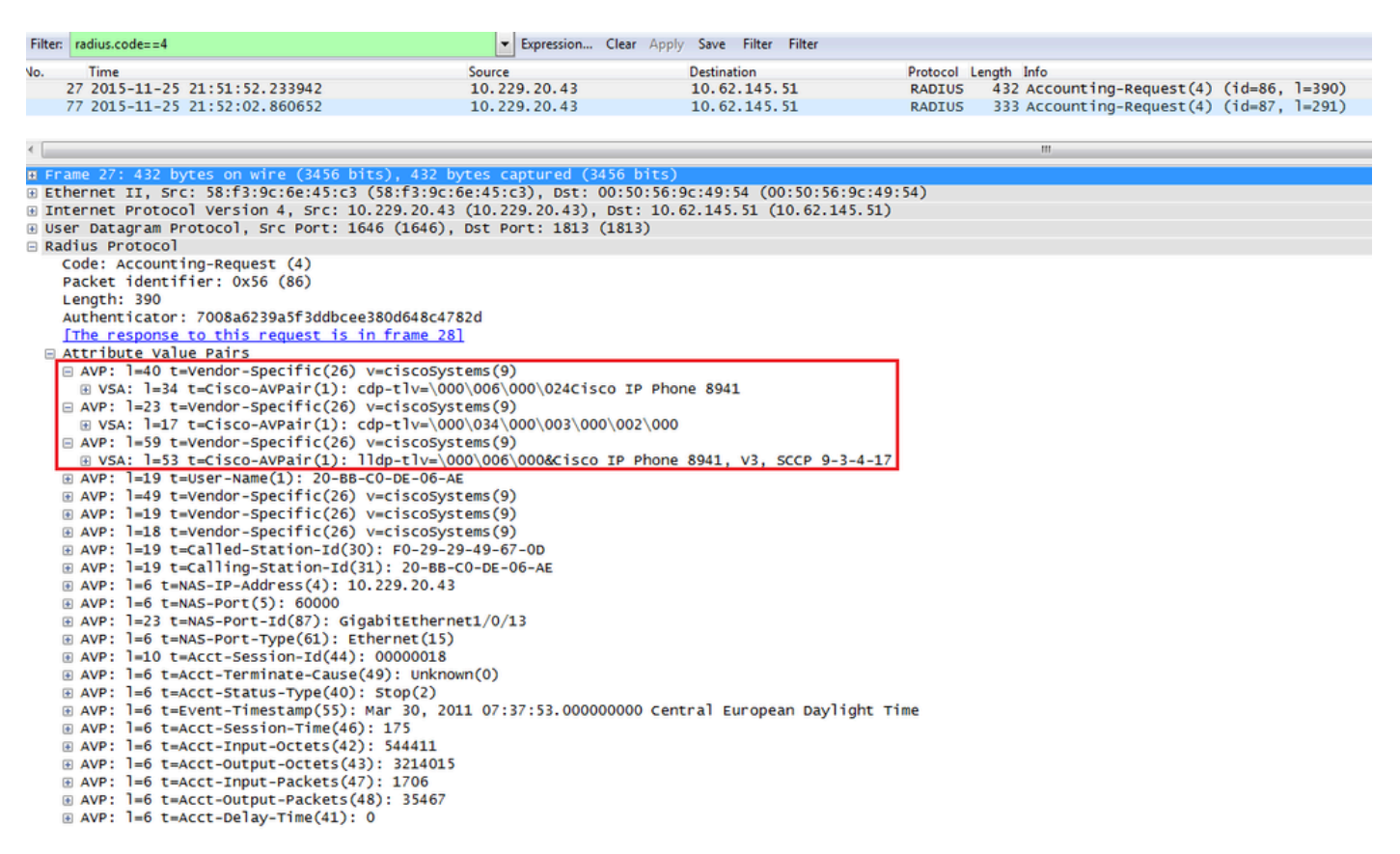

#### Step 4. Verify Profiler Debugs on ISE

If the attributes were sent from the switch, it is possible to check if they were received on ISE. In order to check this, enable profiler debugs for the correct PSN node (Administration > System > Logging > Debug Log Configuration > PSN > profiler > debug) and perform authentication of the endpoint one more time.

Look for this information:

• Debug indicating that radius probe received attributes:

<#root>

```
2015-11-25 19:29:53,641 DEBUG [RADIUSParser-1-thread-1][]
cisco.profiler.probes.radius.RadiusParser -:::-
MSG_CODE=[3002], VALID=[true], PRRT_TIMESTAMP=[2015-11-25 19:29:53.637 +00:00],
ATTRS=[Device IP Address=10.229.20.43, RequestLatency=7,
NetworkDeviceName=deskswitch, User-Name=20-BB-C0-DE-06-AE,
NAS-IP-Address=10.229.20.43, NAS-Port=60000, Called-Station-ID=F0-29-29-49-67-0D,
Calling-Station-ID=20-BB-C0-DE-06-AE, Acct-Status-Type=Interim-Update,
Acct-Delay-Time=0, Acct-Input-Octets=362529, Acct-Output-Octets=2871426,
Acct-Session-Id=0000016, Acct-Input-Packets=1138, Acct-Output-Packets=32272,
Event-Timestamp=1301458555, NAS-Port-Type=Ethernet, NAS-Port-Id=GigabitEthernet1/0/13,
```

cisco-av-pair=cdp-tlv=cdpCachePlatform=Cisco IP Phone 8941

```
cisco-av-pair=cdp-tlv=cdpUndefined28=00:02:00,
```

cisco-av-pair=audit-session-id=OAE5182000002040099C216, cisco-av-pair=vlan-id=101,

cisco-av-pair=method=mab, AcsSessionID=ise13/235487054/2511, SelectedAccessService=Default Network Acce Step=11004, Step=11017, Step=15049, Step=15008, Step=15004, Step=11005, NetworkDeviceGroups=Location#Al NetworkDeviceGroups=Device Type#All Device Types, Service-Type=Call Check, CPMSessionID=0AE51820000020 AllowedProtocolMatchedRule=MAB, Location=Location#All Locations, Device Type=Device Type#All Device Typ

• Debug indicating that attributes were successfully parsed:

```
2015-11-25 19:29:53,642 DEBUG [RADIUSParser-1-thread-1][] cisco.profiler.probes.radius.RadiusParser -:
2015-11-25 19:29:53,642 DEBUG [RADIUSParser-1-thread-1][] cisco.profiler.probes.radius.RadiusParser -:
2015-11-25 19:29:53,642 DEBUG [RADIUSParser-1-thread-1][] cisco.profiler.probes.radius.RadiusParser -:
```

• Debug indicating that attributes are processed by the forwarder:

<#root>

```
2015-11-25 19:29:53,643 DEBUG [forwarder-6][] cisco.profiler.infrastructure.probemgr.Forwarder -:20:BB
ID:null
Name:null
MAC: 20:BB:C0:DE:06:AE
Attribute:AAA-Server value:ise13
(... more attributes ...)
Attribute:User-Name value:20-BB-C0-DE-06-AE
Attribute:cdpCachePlatform value:Cisco IP Phone 8941
Attribute:cdpUndefined28 value:00:02:00
Attribute:lldpSystemDescription value:Cisco IP Phone 8941, V3, SCCP 9-3-4-17
```

Attribute:SkipProfiling value:false

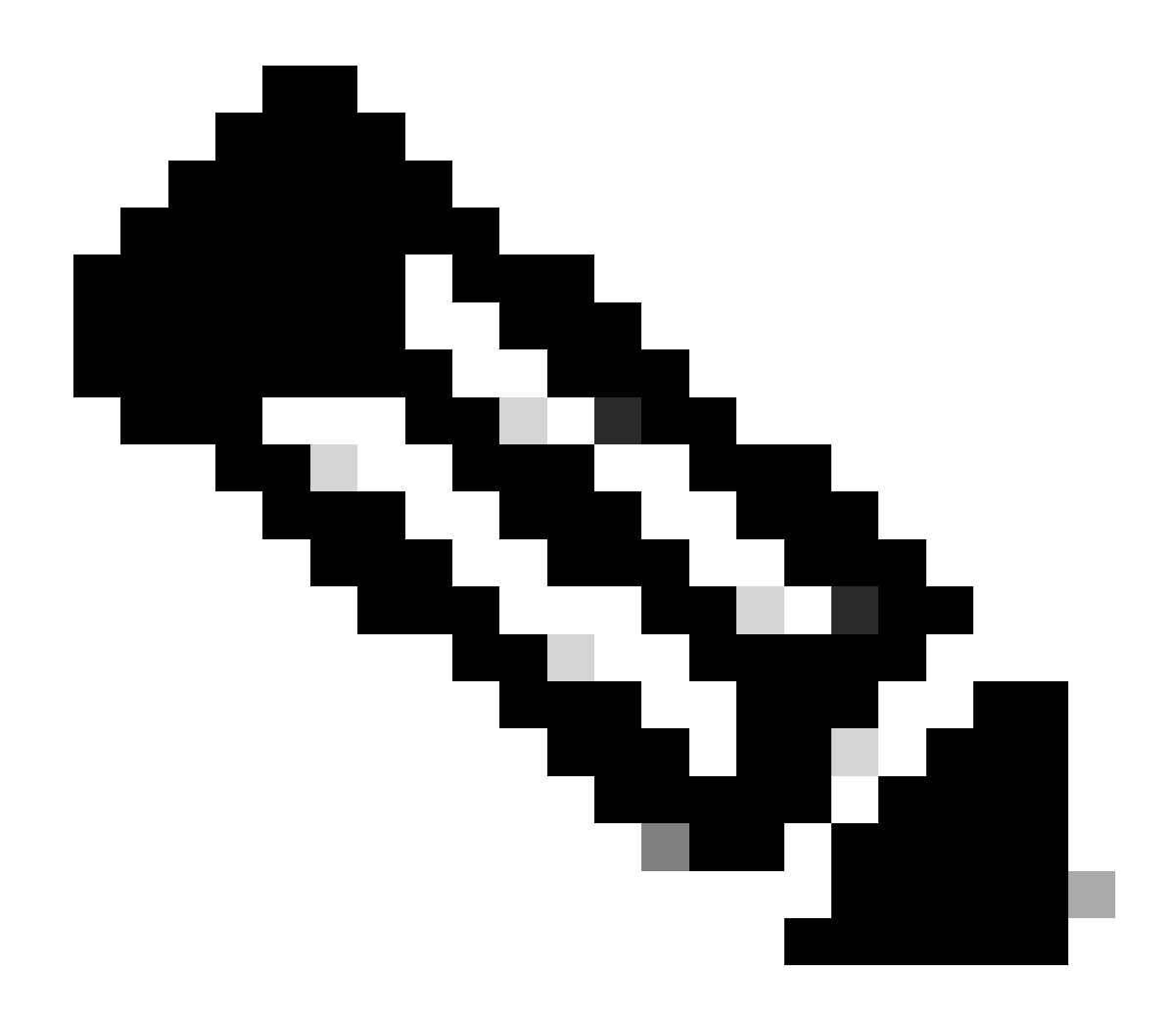

**Note**: A forwarder stores endpoints in the Cisco ISE database along with their attributes data, and then notifies the analyzer of new endpoints detected on your network. The analyzer classifies endpoints to the endpoint identity groups and stores endpoints with the matched profiles in the database.

#### Step 5. Profiling New Attributes and Device Assignment

Typically after new attributes are added to the existing collection for a specific device, this device/endpoint is added to the profiling queue in order to check if it has to be assigned a different profile based on new attributes:

<#root>

```
2015-11-25 19:29:53,646 DEBUG [EndpointHandlerWorker-6-31-thread-1][]
cisco.profiler.infrastructure.profiling.ProfilerManager -:20:BB:C0:DE:06:AE:Profiling:-
```

```
Classify hierarchy 20:BB:C0:DE:06:AE
```

2015-11-25 19:29:53,656 DEBUG [EndpointHand]erWorker-6-31-thread-1][]

```
cisco.profiler.infrastructure.profiling.ProfilerManager -:20:BB:C0:DE:06:AE:Profiling:-
Policy Cisco-Device matched 20:BB:C0:DE:06:AE (certainty 30)
2015-11-25 19:29:53,659 DEBUG [EndpointHandlerWorker-6-31-thread-1][]
cisco.profiler.infrastructure.profiling.ProfilerManager -:20:BB:C0:DE:06:AE:Profiling:-
```

Policy Cisco-IP-Phone matched 20:BB:C0:DE:06:AE (certainty 40)

```
2015-11-25 19:29:53,663 DEBUG [EndpointHandlerWorker-6-31-thread-1][] cisco.profiler.infrastructure.profiling.ProfilerManager -:20:BB:C0:DE:06:AE:Profiling:-
```

```
Policy Cisco-IP-Phone-8941 matched 20:BB:C0:DE:06:AE (certainty 140)
```

```
2015-11-25 19:29:53,663 DEBUG [EndpointHandlerWorker-6-31-thread-1][] cisco.profiler.infrastructure.profiling.ProfilerManager -: 20:BB:C0:DE:06:AE:Profiling:-
```

After analyzing policy hierarchy: Endpoint: 20:BB:C0:DE:06:AE EndpointPolicy:Cisco-IP-Phone-8941 for:21

### **Related Information**

- <u>https://www.cisco.com/c/en/us/solutions/enterprise/design-zone-security/index.html</u>
- https://www.cisco.com/en/US/docs/security/ise/1.0/user\_guide/ise10\_prof\_pol.html
- <u>Cisco Technical Support & Downloads</u>